# Bode-plot 100 User Guide

Reported : FAE Dept.

Date : Jan. 18<sup>th</sup> 2024

Update : Jan. 22th 2024

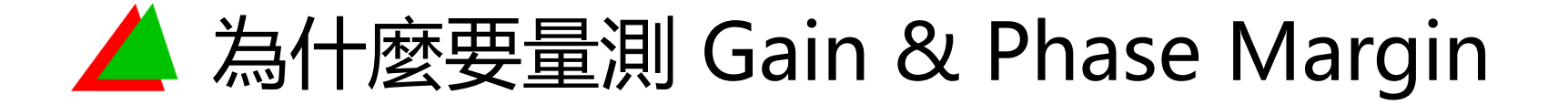

 在電源系統不同的負載條件下,會有不同的動態響應,為了確保在各種操作下系統都能夠正常運作且 不失去穩定性,所以才會需要去量測Bode plot中的 Gain & Phase Margin,去驗證電路的穩定及 反應速度。

AFNFAS

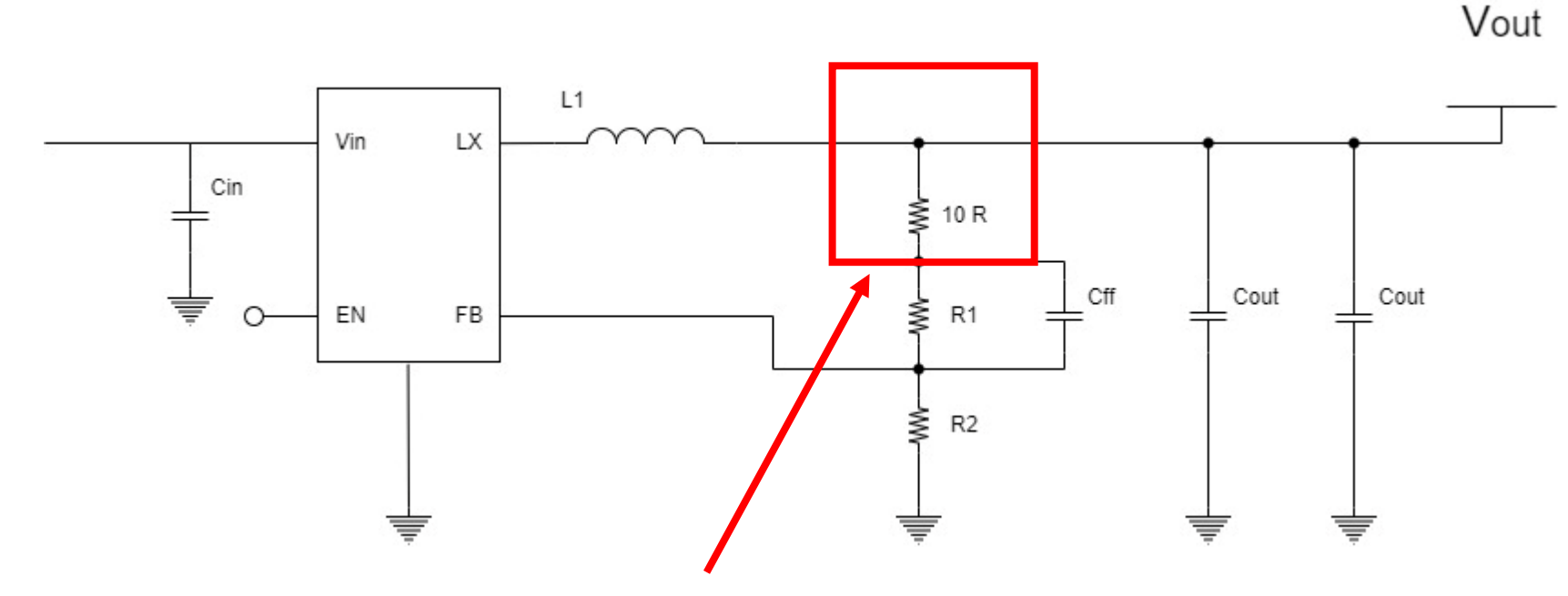

• 在電源回授的地方,串接一個10R(或小電阻10~50 ohm),接外部的交流訊號進來,利用外部擾度 訊號來觀察整個系統的反應。

# A Phase Margin & Gain Margin 定義/標準/影響 AENEAS

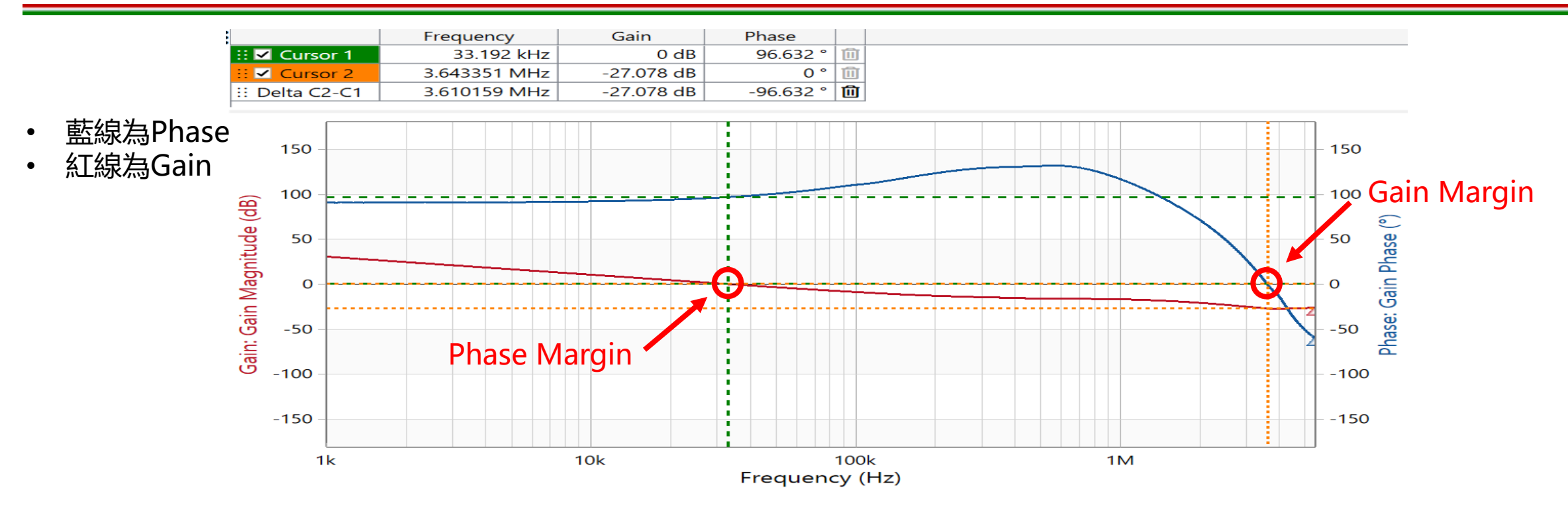

|                            | 定義                      | 標準                    | 影響         |
|----------------------------|-------------------------|-----------------------|------------|
| 相位邊限(P.M.)<br>Phase Margin | Gain 0 dB時 Phase離0°還有幾度 | Buck ≧45°<br>LDO ≧30° | 是否穩定       |
| 增益邊限(G.M.)<br>Gain Margin  | Phase 0°時 Gain負多少dB的絕對值 | G.M.  ≧ 6 or 10 dB    | 高頻雜訊干<br>擾 |

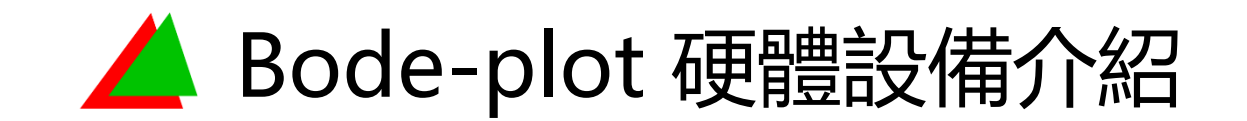

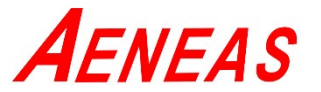

#### • 1.下列為量測Gain/Phase 所需要的硬體設備

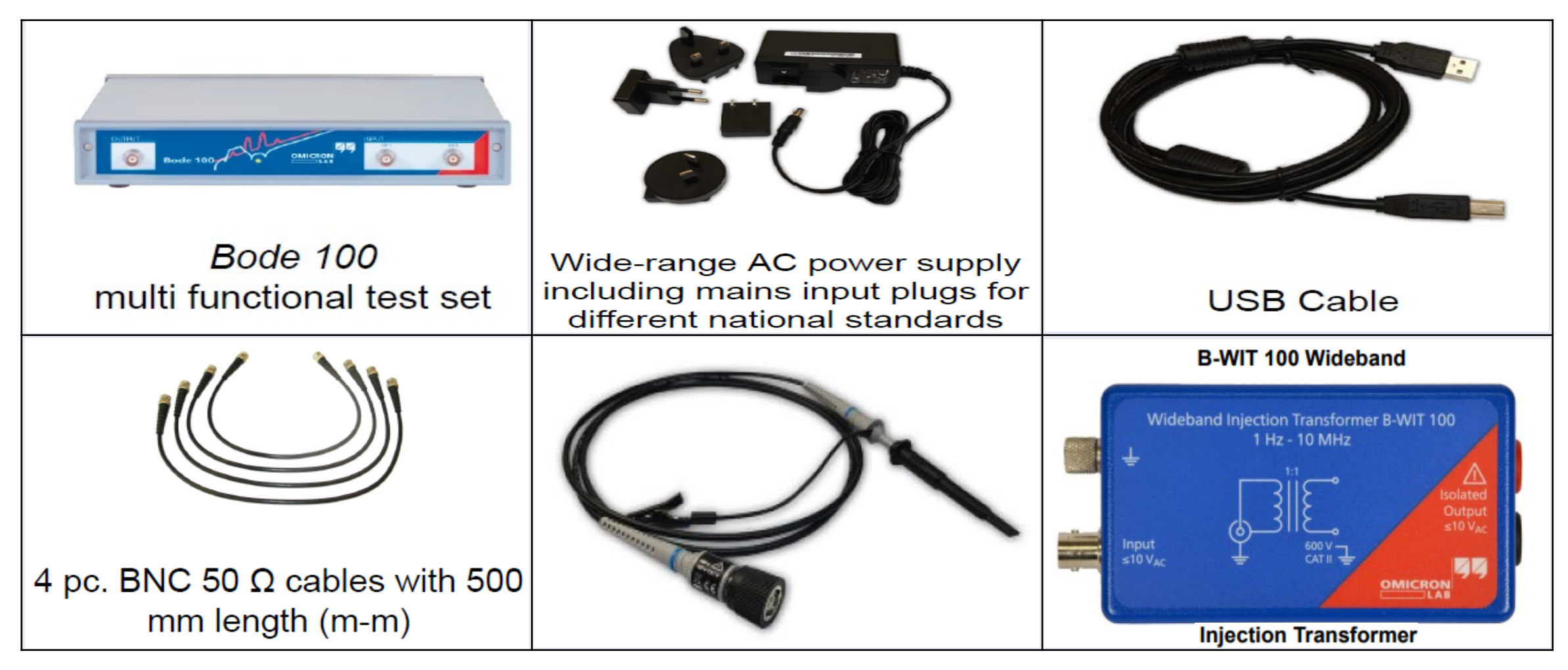

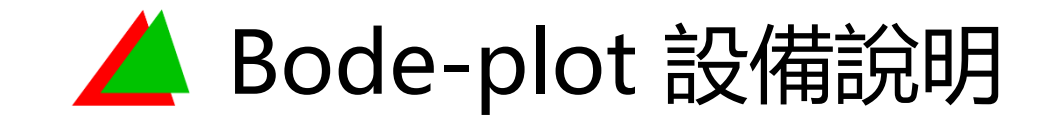

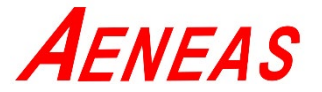

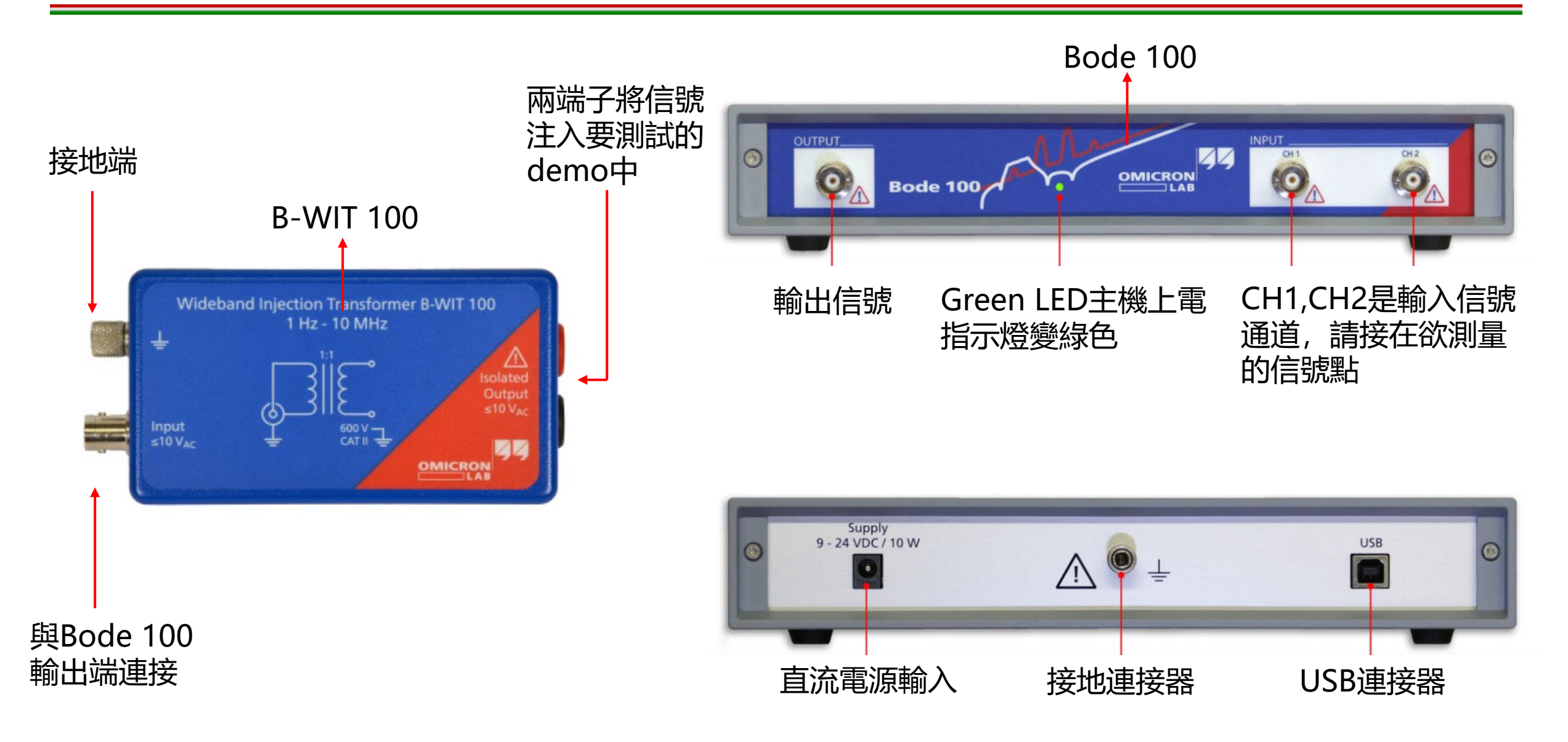

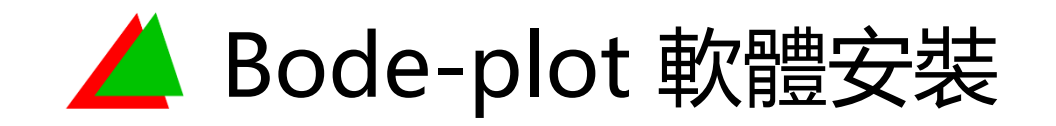

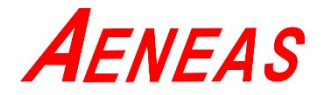

• 2.軟體安裝請上到工程部NAS 路徑如下

D:\FAE Sync\999-Temp\Tools\Bode-100\Setup

FAE Sync > 999-Temp > Tools > Bode-100 >

| 名稱 人名科                                 | 狀態         |
|----------------------------------------|------------|
| Documentation                          | $\bigcirc$ |
| 🧮 Setup                                | $\bigcirc$ |
| Bode-100-Quick-Start-Guide-ENU10060304 | $\odot$    |
| Bode-100-User-Manual-ENU10060508       | $\odot$    |
| 🗱 BodeAnalyzerSuite_3.24 (1)           | $\bigcirc$ |
| BodeAnalyzerSuite_3.25_SR1             | $\bigcirc$ |
| 🔜 Default setting                      | $\odot$    |
| Setup                                  | 6          |

• 3.開始安裝按下Next

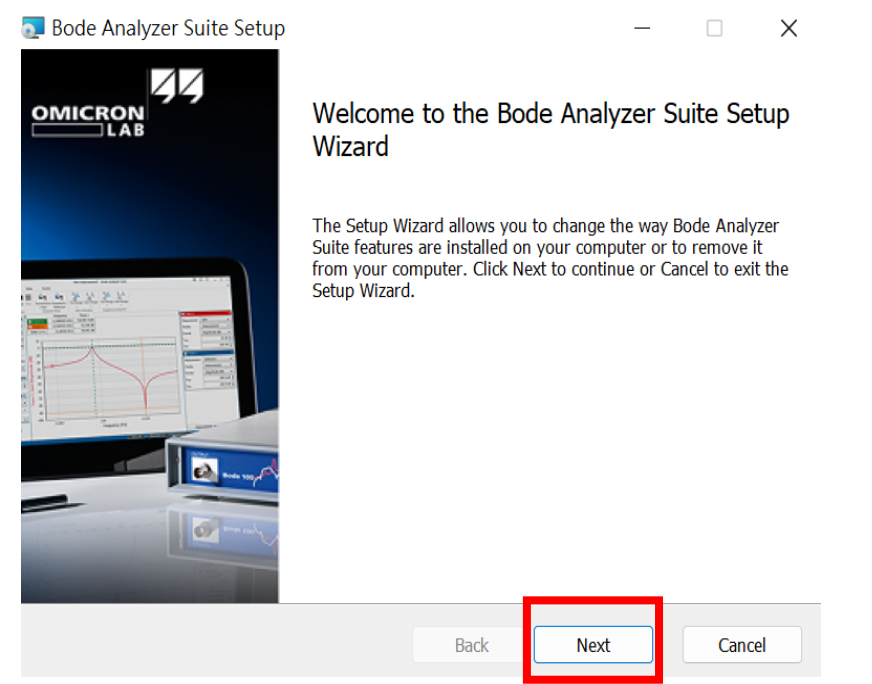

• 4.安裝好請點擊Bode Analyzer Suite 開啟程式

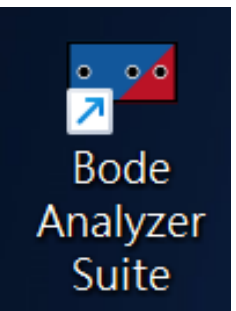

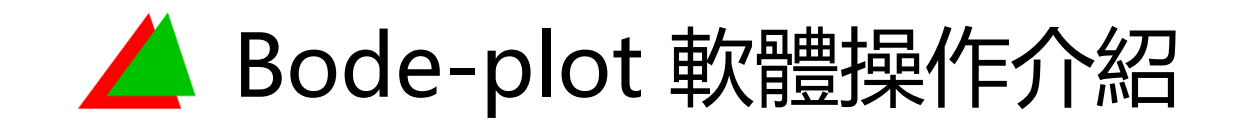

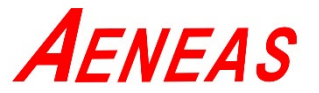

• 5.一開始進入Bode Analyzer Suite 起始畫面

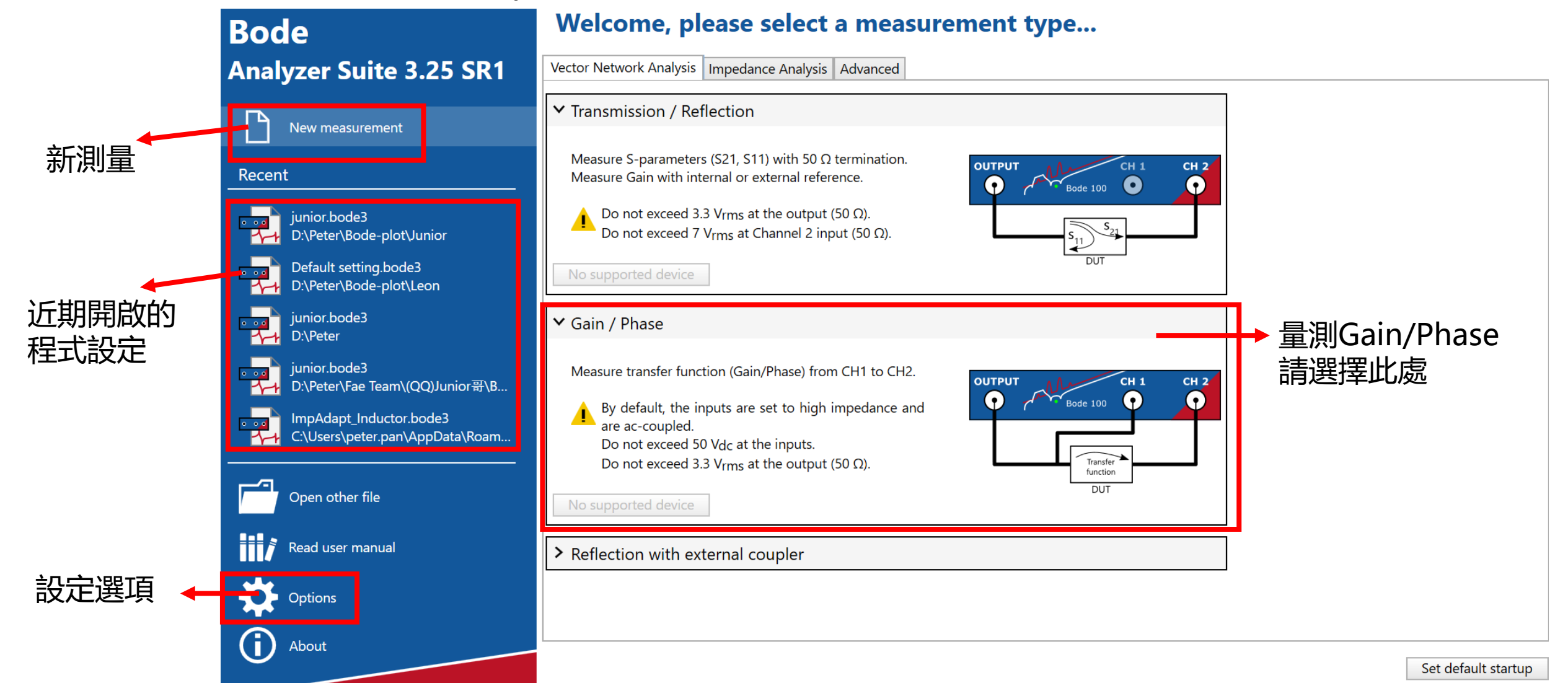

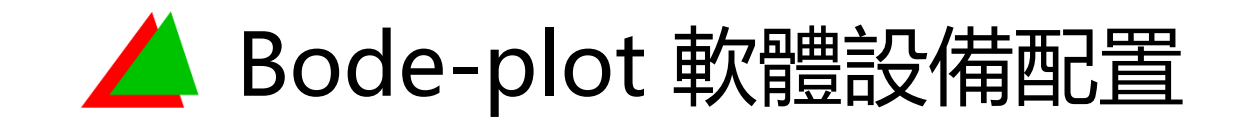

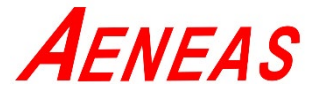

• 6.若成功連線,請點選Select measurement,倘若連線失敗,請檢察USB Cable 線是否有確實安裝 好,然後再試一次。

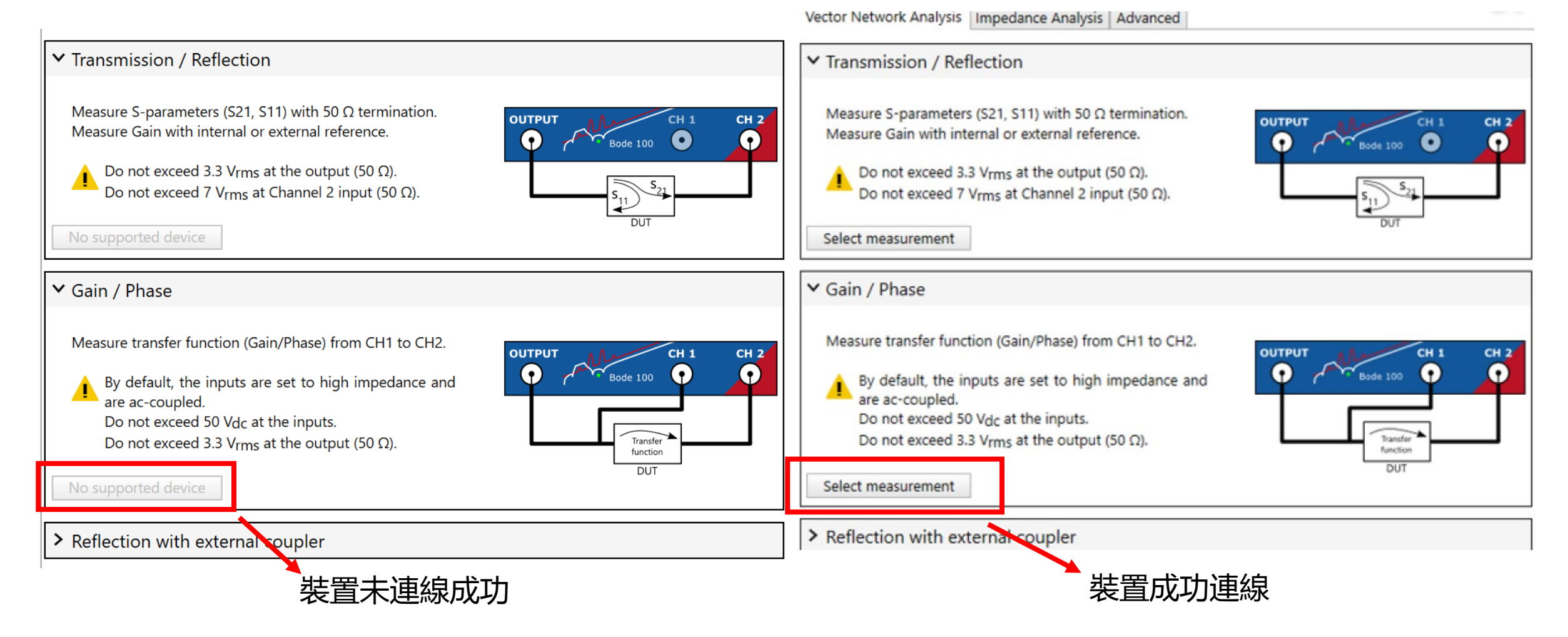

## 🍐 Bode-plot 與被量測線路接線示意圖

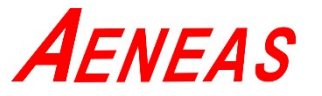

INPUT

OUTPUT\_

Bode 100

- 7.在上圖紅框處, Vout 及R1 (FB上臂電阻) 之間串接10R, CH2請量測Vout、CH1 請量測10R與R1之間。
- 8.將B-WIT 100 Input端與Bode100 Output端連接起來
- 9.將B-WIT 100 Output 接在10R上

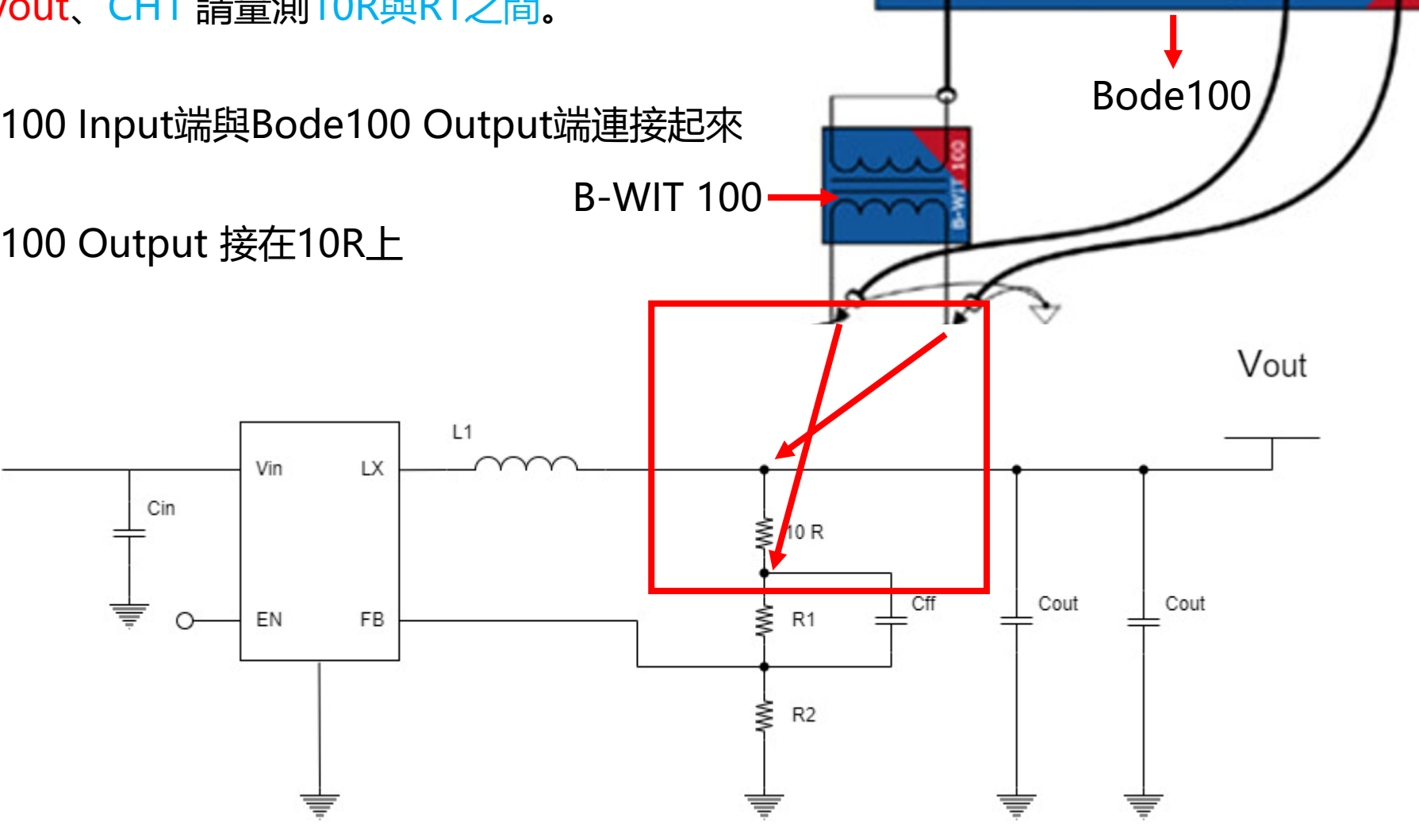

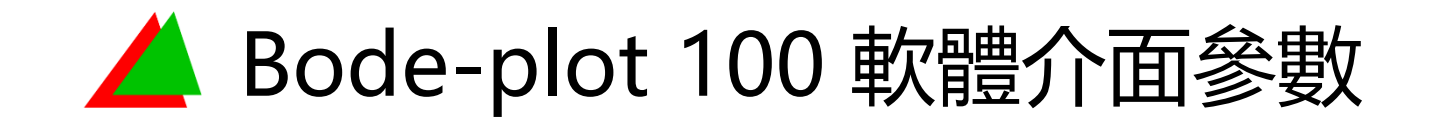

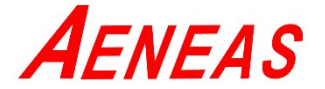

#### • 10.進入Bode-plot 操作介面,準備設定各參數便於量測。

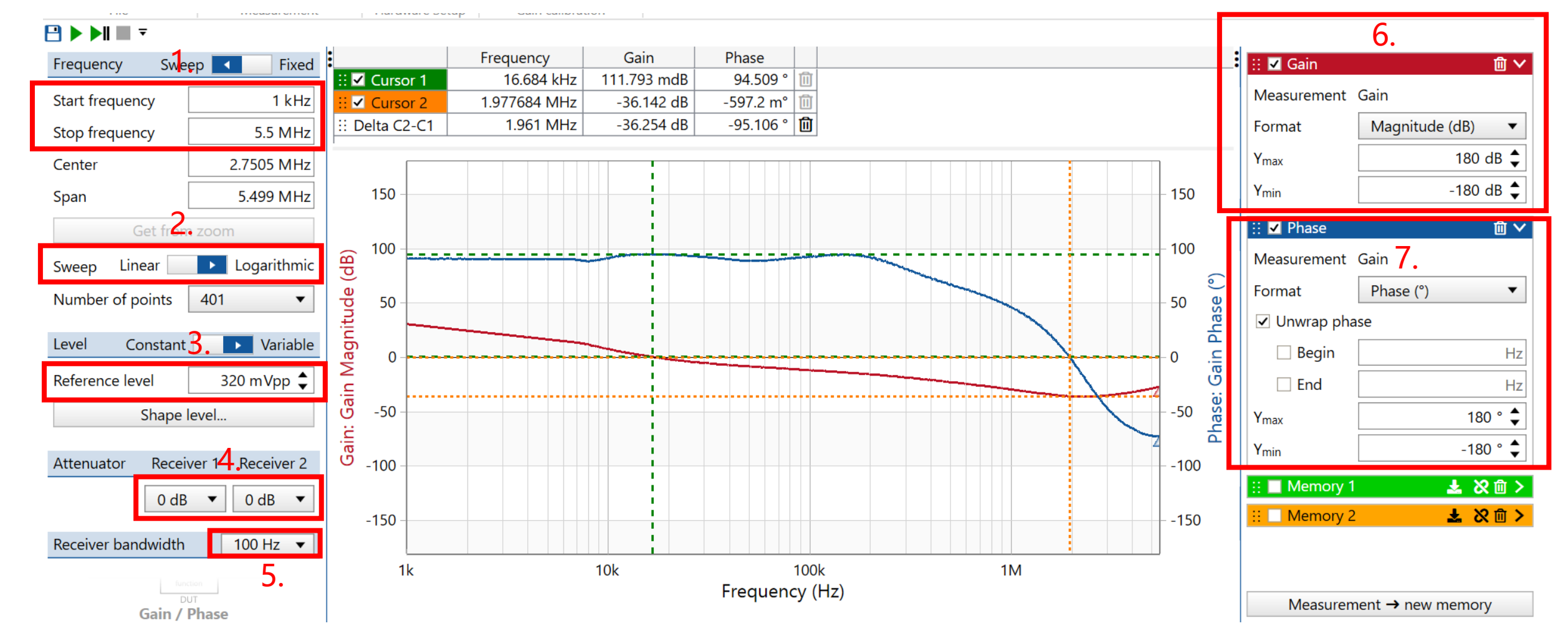

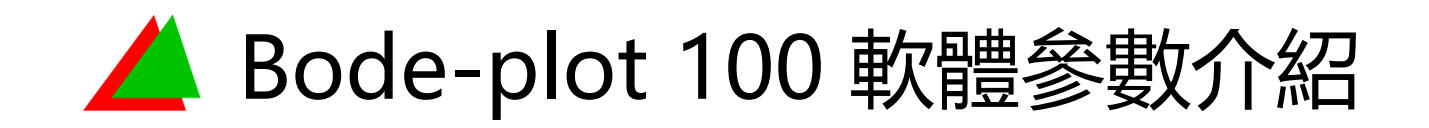

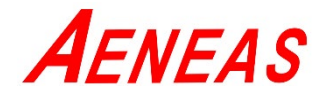

| Frequency       | Sweep | Fixed   |
|-----------------|-------|---------|
| Start frequency |       | 1 kHz   |
| Stop frequency  |       | 1 MHz 1 |

• 設定波德圖掃描頻段(依照測試調整)

| Sweep Linear     | ► Logarithmic |    |
|------------------|---------------|----|
| Number of points | 401 🔻         | 2. |

• 選擇Linear Or logarithmic 後,建議選 擇Logarithmic,下方為採樣點個數

| Level     | Constant  |     | Variable |
|-----------|-----------|-----|----------|
| Reference | elevel    | 320 | mVpp 🗘   |
|           | Shape lev | vel |          |

• 調整擾動訊號大小,建議從-20dB (100mV) 依照測試條件調整dB值大小

| Attenuator | Receiver 1 | Receiver 2 |    |
|------------|------------|------------|----|
|            | 0 dB ▼     | 0 dB 🔻     | 4. |

• 設定衰減dB(Attenuators,請設各20dB)

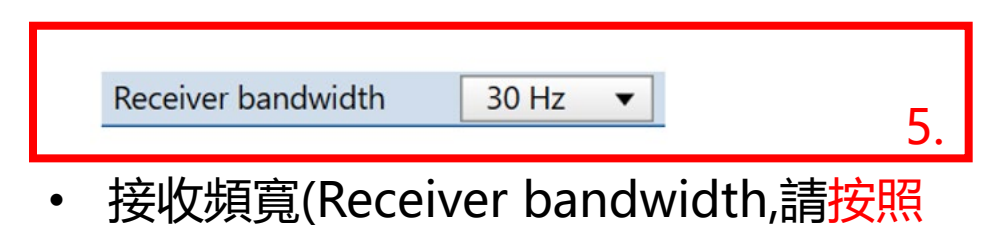

測試環境需求該改速度)

📥 Bode-plot 100 軟體參數介紹

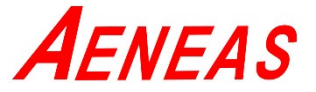

| : 🔽 Gain         | <b>@</b> ∨       |
|------------------|------------------|
| Measurement      | Gain             |
| Format           | Magnitude (dB) 🔹 |
| ' <sub>max</sub> | 180 dB 🗘         |
| min              | -180 dB 🗘        |

• 設定Gain圖表上下限

6.

7.

| 🗄 🗹 Phase        |           | <u>ش</u> ~ |
|------------------|-----------|------------|
| Measurement      | Gain      |            |
| Format           | Phase (°) | •          |
| ✓ Unwrap pha     | ase       |            |
| 🗌 Begin          |           | Hz         |
| End              |           | Hz         |
| Y <sub>max</sub> |           | 180 ° 韋    |
| Y <sub>min</sub> | -         | 180 ° 🗘    |

• 設定Phase圖表上下限

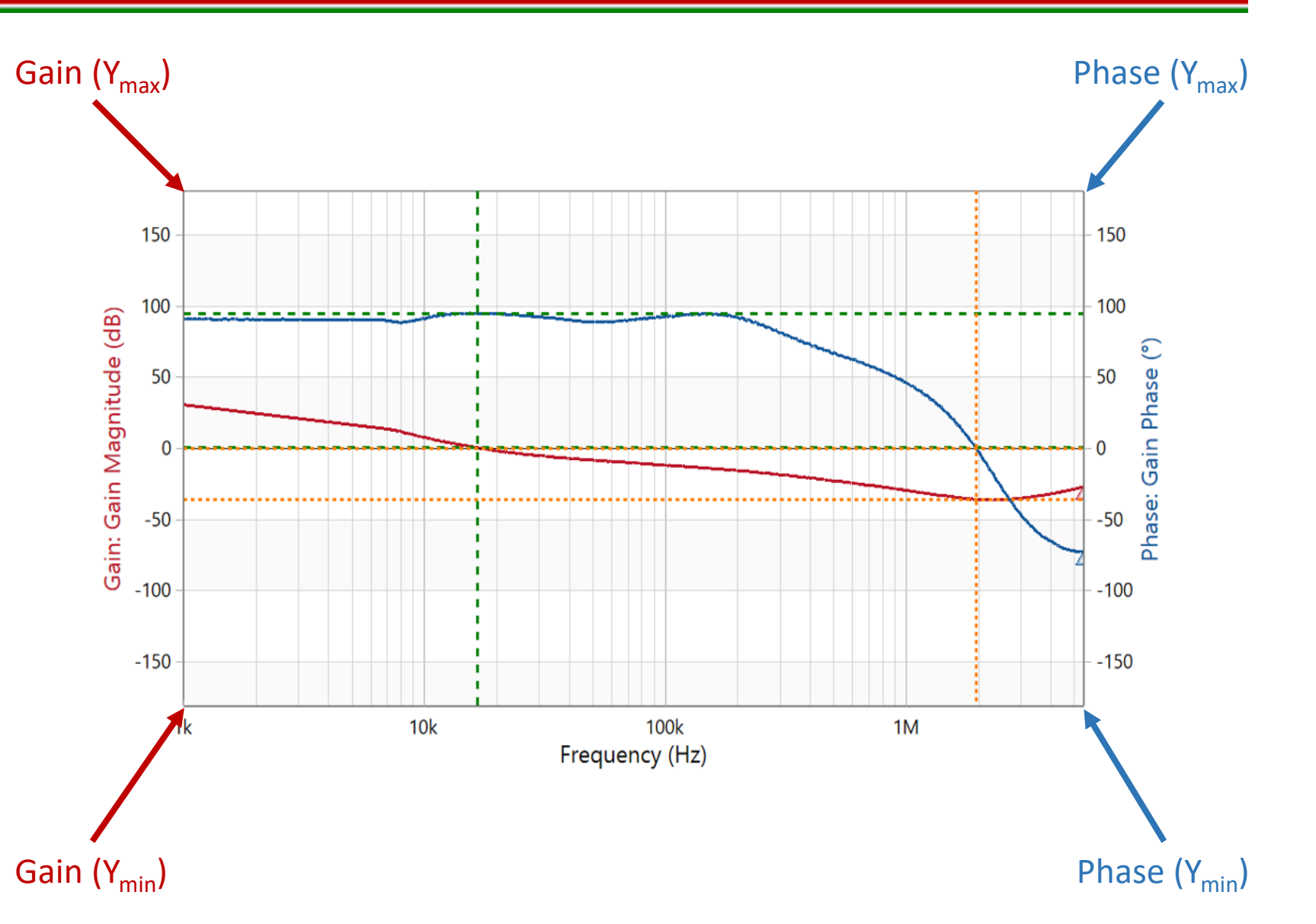

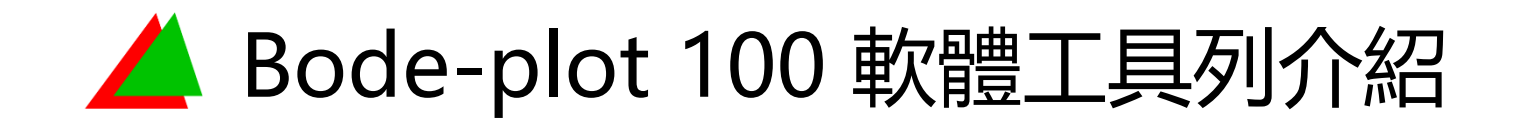

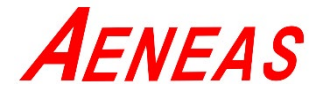

• 11.Bode-plot 操作介面,介紹工具列以及如何使用。

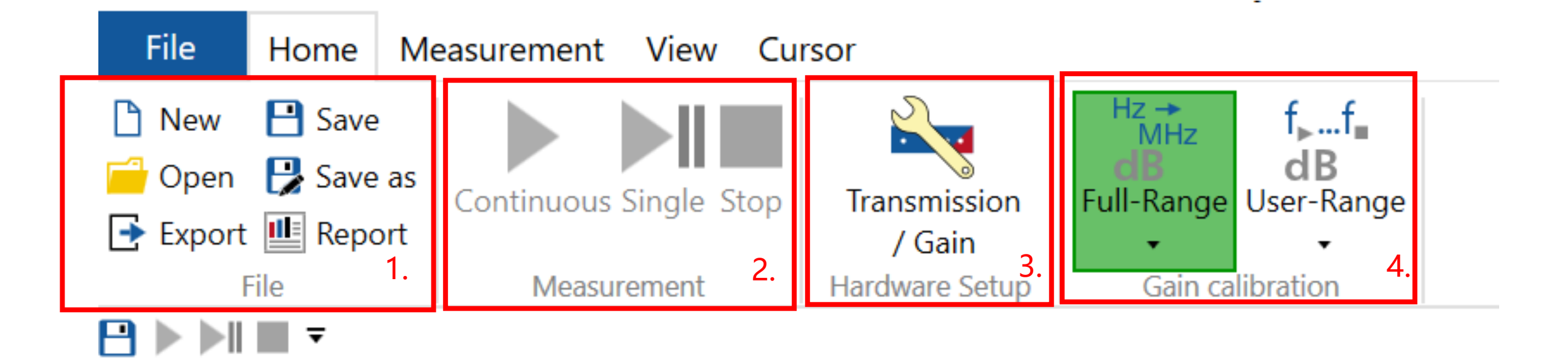

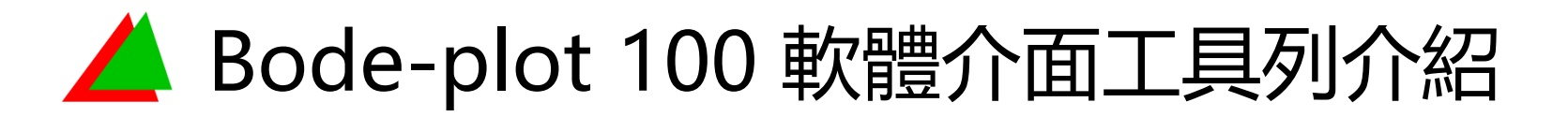

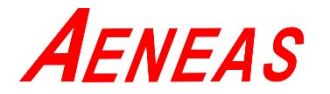

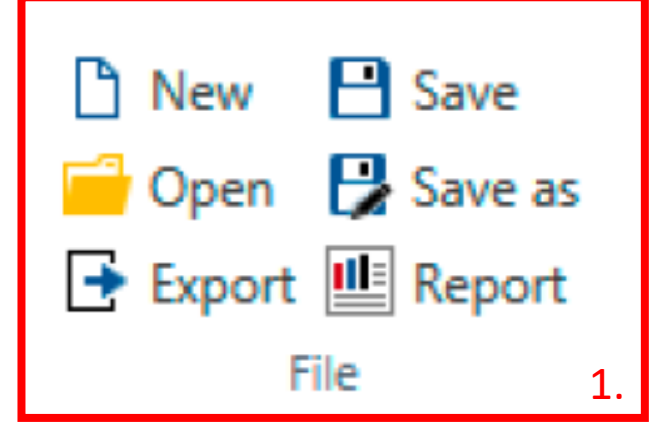

- 建立新測量(New)、
- 開啟不同的測量文件(Open)、
- 匯出測量數據(Export)、
- 儲存目前的文件(Save)、
- 另存為(Save as)、
- 建立PDF報告(Report)、

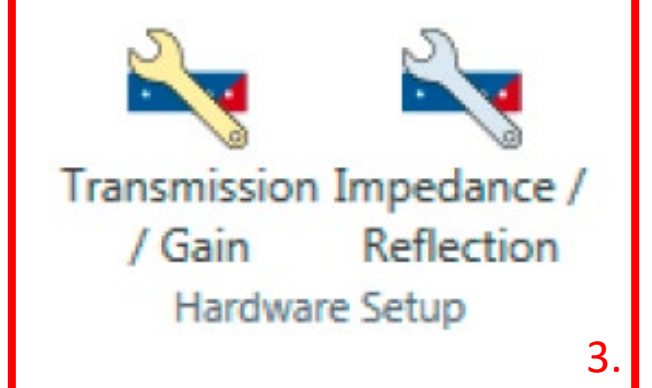

Bode-plot硬體 設定

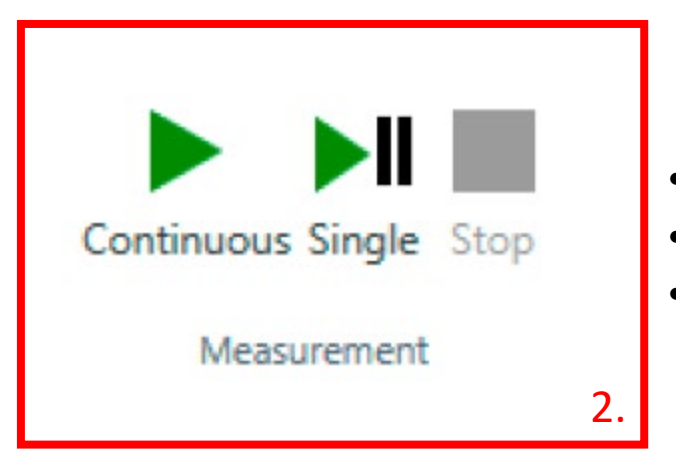

- 連續開始測量(Continuous)、
- 執行一次單次測量(Single)、
- 停止正在運作的測量(Stop)、

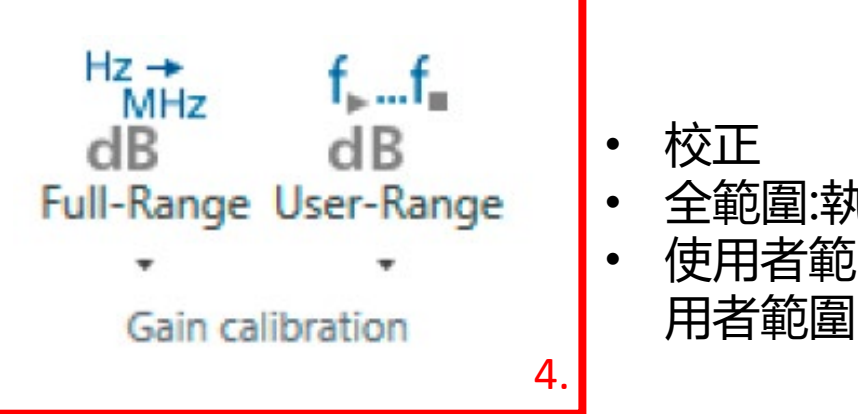

- 校正
- 全範圍:執行全範圍 使用者範圍:執行使

📥 Bode-plot 100 硬體參數設定與介紹

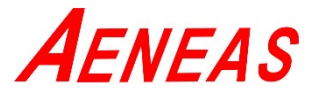

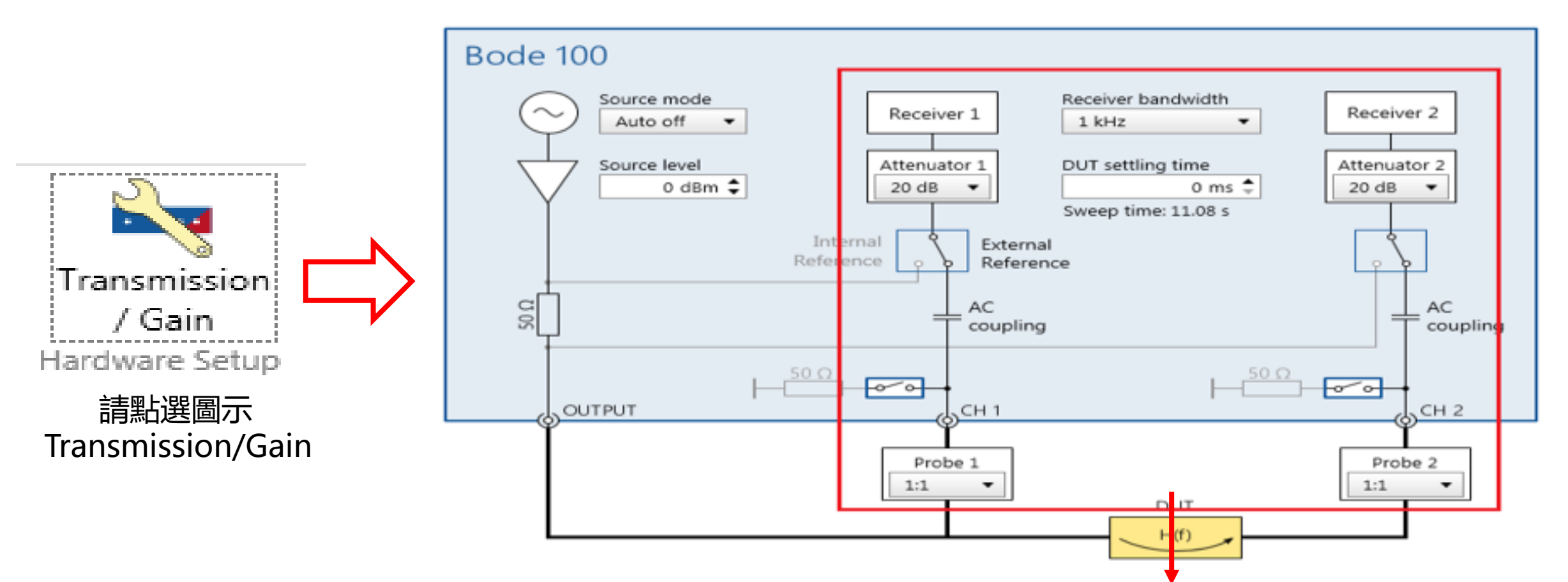

- P.S 當Noise 無法透過校準消除時,減小 attenuators dB值及減小receiver bandwidth 頻寬,來達到消除 Noise。
- 設定衰減dB(Attenuators,請設各20dB)
- 接收頻寬(Receiver bandwidth,影響測試速度,請 按照測試環境需求該改速度)
- 探棒倍率(若使用示波器探棒請改為10:1,反之使用 自製治具請改為1:1)。

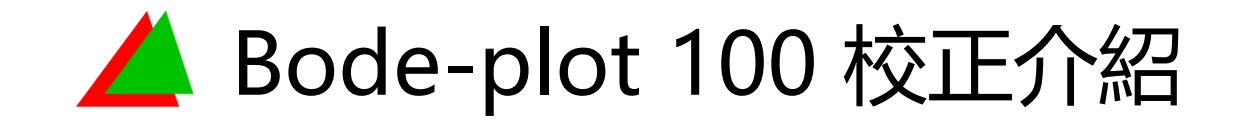

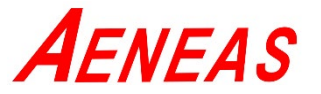

• 12.依照測試需求設定測試參數並執行校正,請將CH1及CH2正端接擾動輸出紅棒,負端接擾動輸出黑棒, 此校正不需要被測裝置。

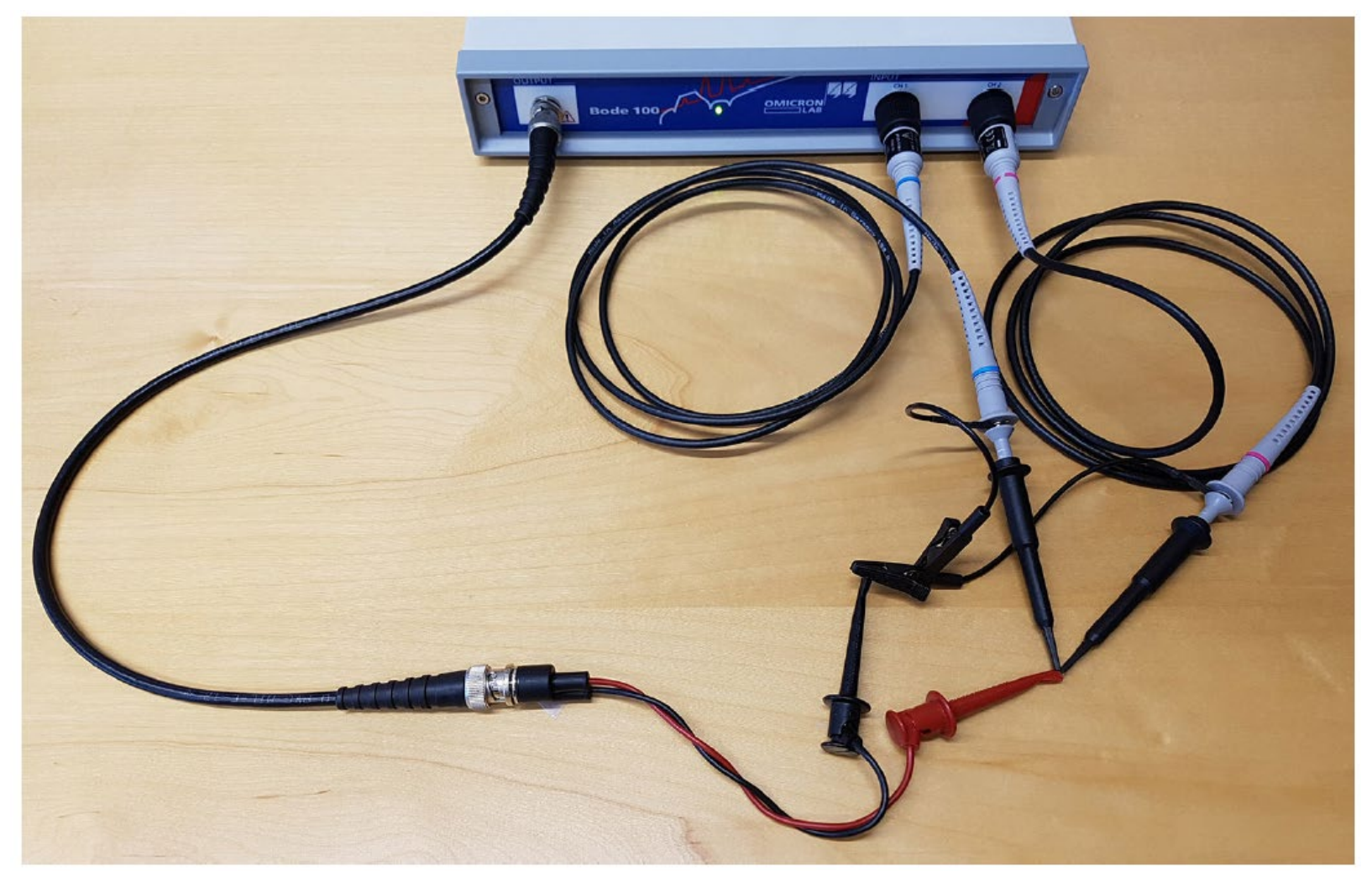

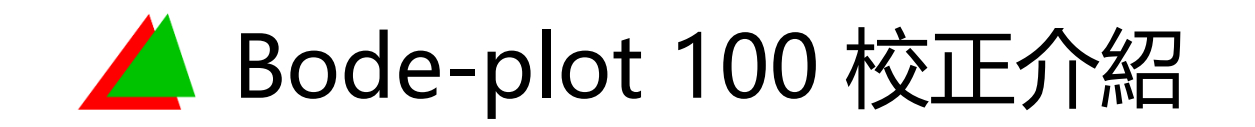

- 13.點擊User Ranger 會出現下列圖示 ser-Range
- 14.校準狀態顯示未執行或裝置未連接 ٠

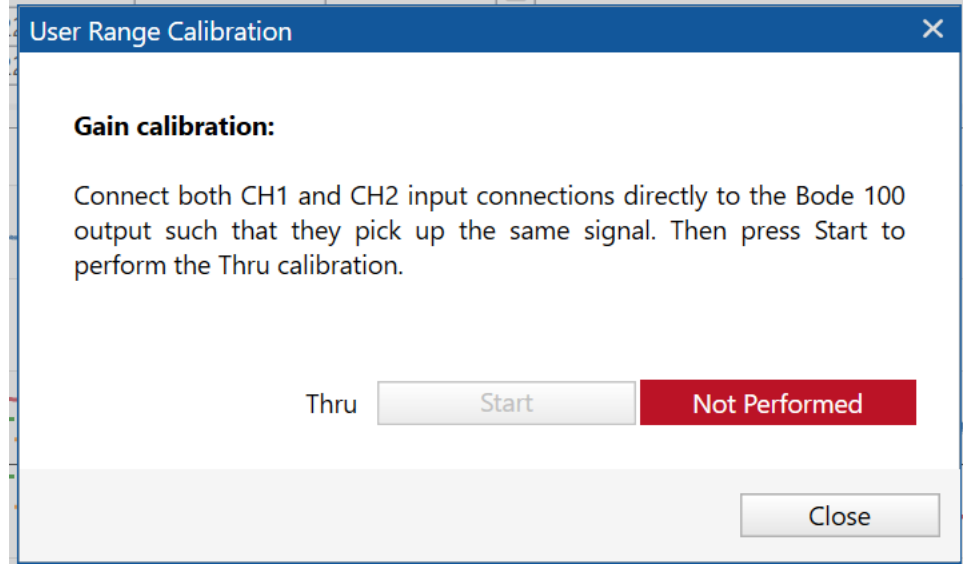

15.設定好後按下Start,會開始執行校正 •

Cancel

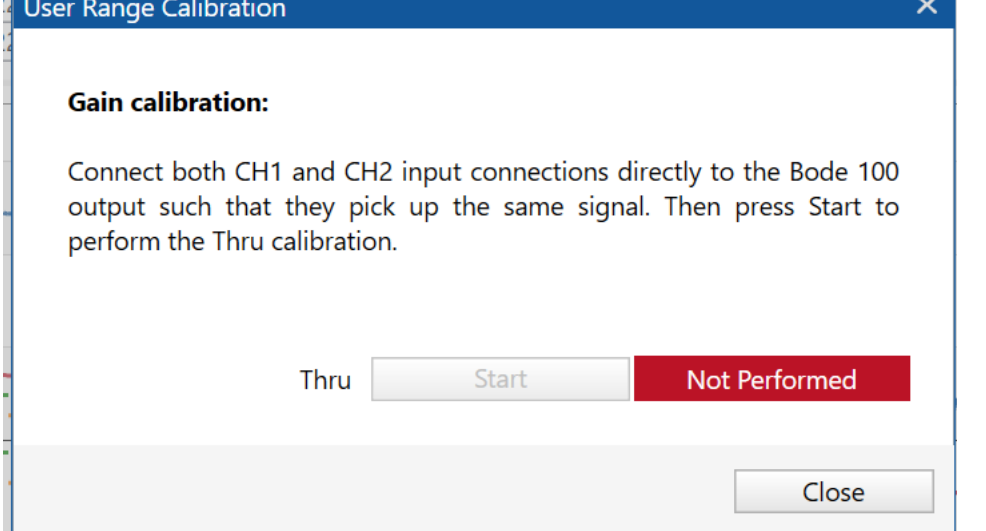

16.完成校正後,會出現下列圖示,代表已經 校正完成。

Start

• 17.接下來請回到軟體畫面按下 是要確認Gain與Phase都已經校正歸零完成

Performed

18.Gain及Phase會出現似近0dB和0度的圖, 請看下一頁。

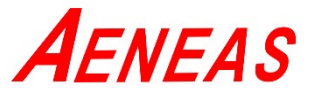

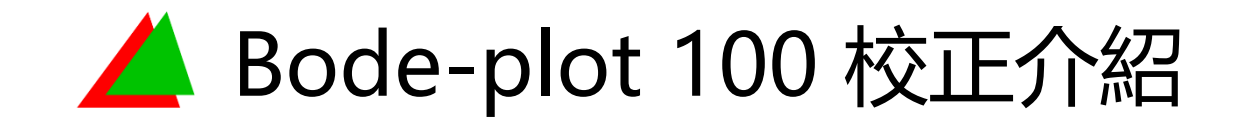

Gain 0 dB

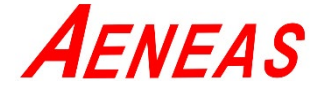

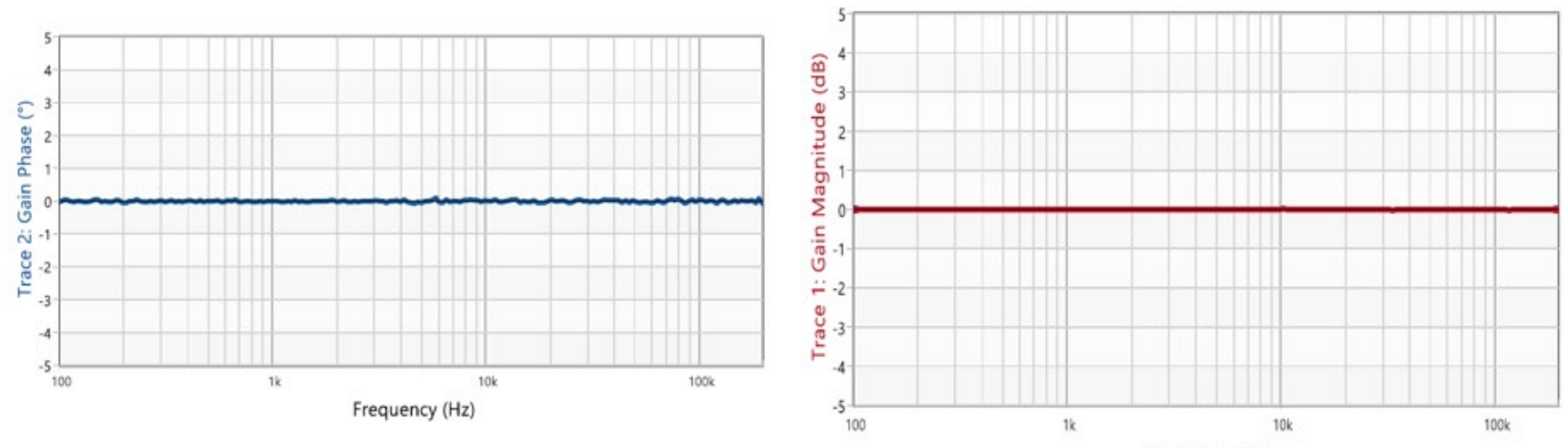

Frequency (Hz)

Phase 0 °

### 📥 Bode-plot 100 量測 Gain & Phase Margin

•

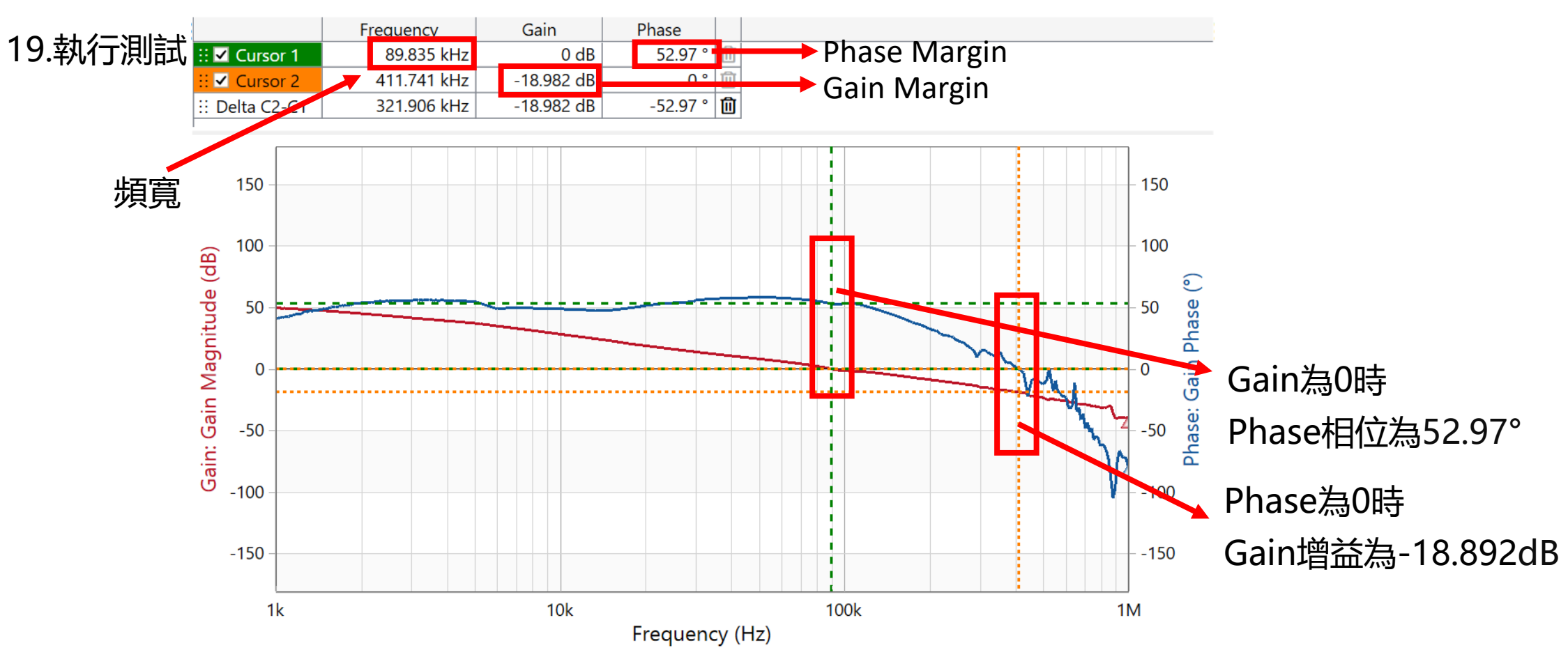

**A**ENEAS

- 系統的頻寬(BW)為89.835kHz, Phase相位為52.97°, Gain增益為-18.892dB。
- 由此可以得出結論電路元件參數設定符合系統穩定性要求

# A Bode-plot 100 生成 PDF report介紹

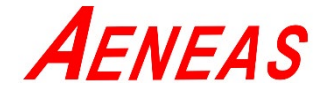

• 20.生成報告

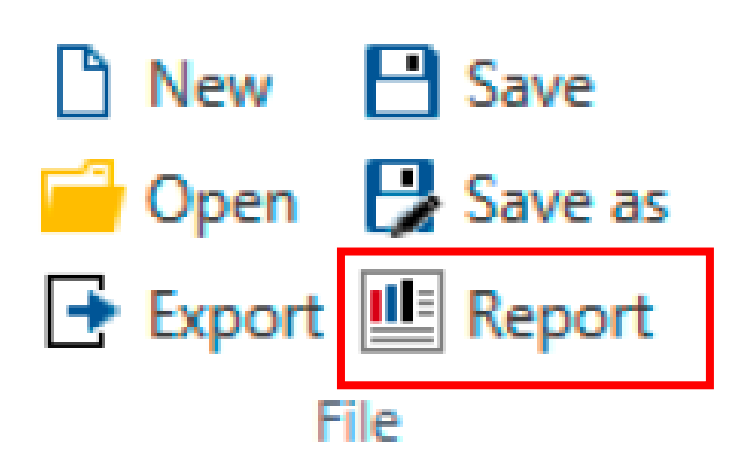

• 點選圖紅框(Report)

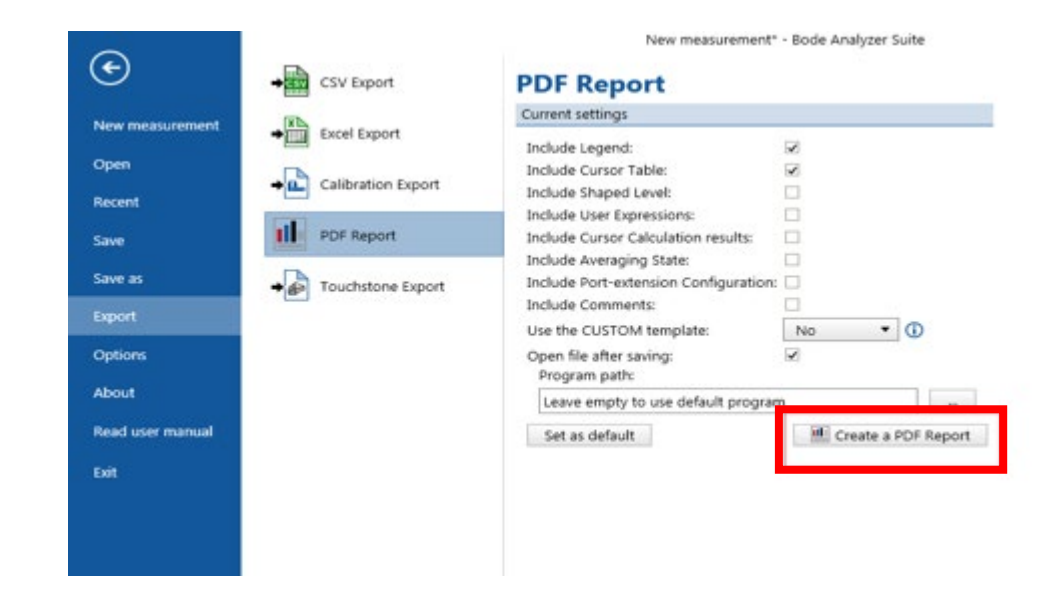

選擇Create a PDF Report
可產生測試報告(PDF)

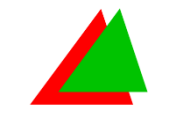

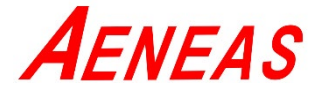

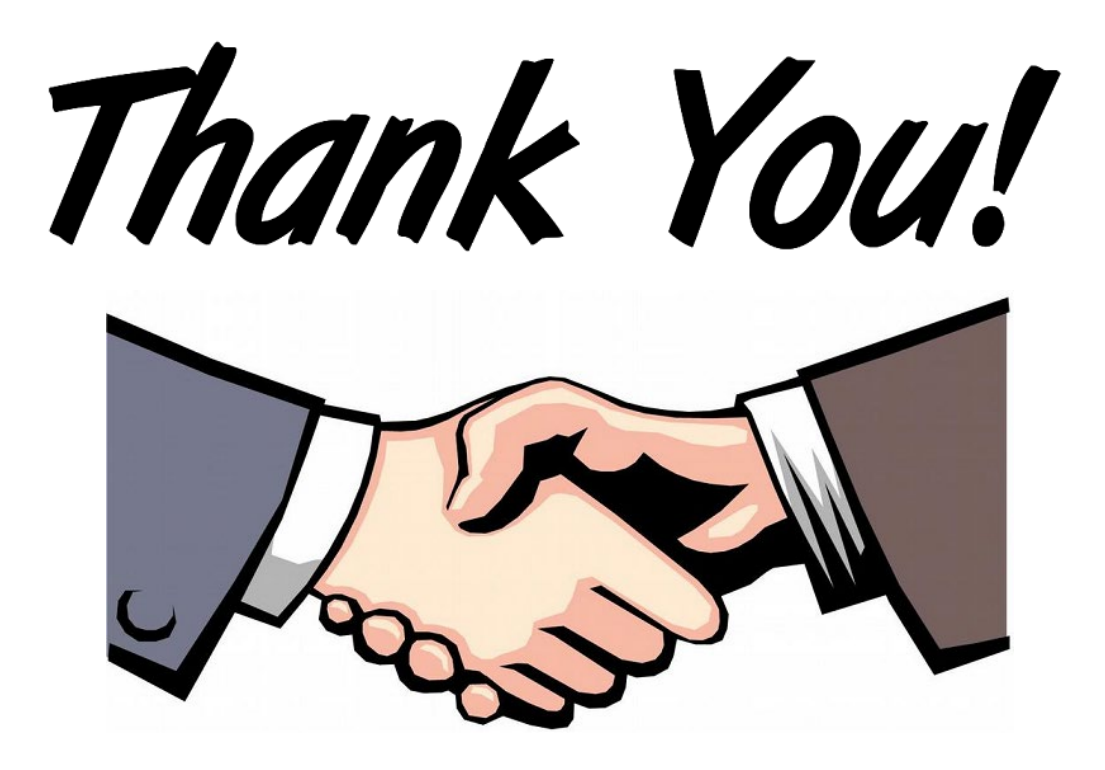